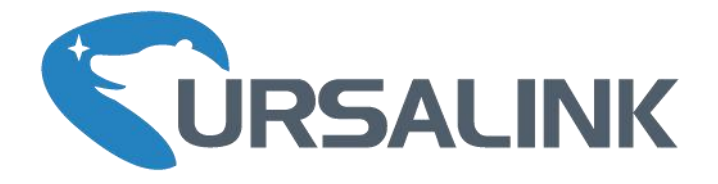

## LoRa Remote I/O

# UC1152 User Guide

www.ursalink.com

GND VIN RXD RXD GND GND IN COM IN OUT\_NC OUT\_NC

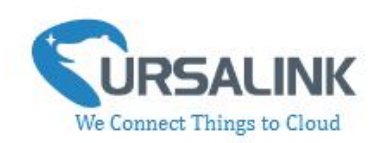

### Contents

| 1. Preface                                                       | 3   |
|------------------------------------------------------------------|-----|
| 2. Introduction                                                  | . 3 |
| 2.1 Features                                                     | .3  |
| 2.2 Parameters                                                   | . 4 |
| 2.3 LED Indicator Description                                    | 4   |
| 3. Installation                                                  | . 5 |
| 3.1 Environment                                                  | . 5 |
| 3.2 Power Supply                                                 | 5   |
| 3.3 Micro USB Port                                               | . 6 |
| 3.4 Terminal Description                                         | . 6 |
| 3.5 Digital Input                                                | . 7 |
| 3.6 Relay Output                                                 | 7   |
| 4. Configuration                                                 | . 9 |
| 4.1 Configuration via PC                                         | . 9 |
| 4.1.1 Serial Port Settings                                       | 10  |
| 4.2 Status                                                       | 11  |
| 4.3 General                                                      | 12  |
| 4.3.1 Basic                                                      | 12  |
| 4.3.2 RS485                                                      | 13  |
| 4.2.3 RS232                                                      | 14  |
| 4.4 LoRaWAN                                                      | 15  |
| 4.4.1 Basic                                                      | 15  |
| 4.4.2 Channel                                                    | 17  |
| 4.4.3 Advanced                                                   | 19  |
| 4.5 Channel                                                      | 21  |
| 4.6 Command                                                      | 22  |
| 4.6.1 Read Command from Device                                   | 23  |
| 4.6.2 Open a Command File                                        | 23  |
| 4.6.3 Save the Command to Device                                 | 23  |
| 4.6.4 Save the Command as File                                   | 23  |
| 4.7 IF-THEN Behaviour Command                                    | 23  |
| 4.7.1 Supported IF Condition                                     | 24  |
| 4.7.2 Supported THEN Actions                                     | 27  |
| 4.8 Upgrade                                                      | 28  |
| 5. Application Examples                                          | 29  |
| 5.1 Send an Alert When Channel Value Exceeds a Certain Threshold | 29  |

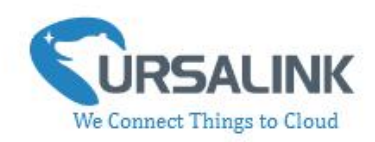

### 1. Preface

Thank you for choosing Ursalink UC1152 LoRa Remote I/O. This user guide will present in detail all the functions and features of the product. Ursalink UC1152 is designed for both industrial and commercial applications. The product should be used under the guidance of this user guide, referring to parameters and technical specifications. The UC1152 is a compact, high-performance device that offers LoRaWAN connectivity for data transmission.

We bear no liability for property loss or physically injury arising from abnormal or incorrect usage of this product.

### 2. Introduction

Ursalink UC1152 is designed as a cost-effective industrial machine monitoring device that monitors and controls up to 1 RS485, 1 RS232, 1 DC signal and 1 drivable relay output.

With the aid of Ursalink UC1152, the alarm condition brings attention to engineering personnel immediately. The output can be connected with an alarm indication device, such as a light or horn.

The module can give immediate response to the status of both the input and output conditions. A LoRa module is embedded in the Ursalink UC1152 .

This user guide is intended to provide detailed technical specifications and explanations to the basic user as well as the technically-minded groups. It is a live document, and will be updated from time to time. Please ensure that you have the latest version, by checking our website at: https://www.ursalink.com/en/documents-download/

### 2.1 Features

- 1 relay drivable output
- 1 digital input connected with 1 DC signal
- Offer serial interface with 1 RS232 and 1 RS485
- Collects data from Modbus slave device
- Integrate legacy serial and I/O devices into cloud
- Customizable conditions & programmable actions
- Send uplink alert messages according to user-defined conditions
- Automatic switching of field devices at set times
- Comply with the LoRaWAN Class C protocol
- Support star network and mesh network
- High Rx sensitivity and adjustable Tx power

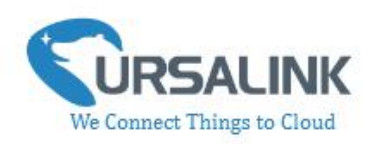

### 2.2 Parameters

| Parameter Item    | Reference Scope                                   |  |
|-------------------|---------------------------------------------------|--|
| Antenna           | 50 $\Omega$ SMA Antenna Interface                 |  |
| Fraguency Band    | EU 433, CN 470-510, EU 863-870, IN865, US         |  |
| Frequency Band    | 902-928, AU 915-928, KR 920-923                   |  |
| Sensitivity       | -147 dBm @300bps                                  |  |
| Output Power      | 20dBm                                             |  |
| Protocol          | LoRaWAN Class C                                   |  |
| DC 495            | Baud rate: 2400-115200bps                         |  |
| K3485             | Protocol: Modbus RTU                              |  |
| RS232             | Baud rate: 4800-115200bps                         |  |
|                   | Opto-isolated depending on voltage                |  |
|                   | Can accept any DC signals of any type, including: |  |
| Digital Input     | ➢ Dry Contacts ➢ DC Voltage (3 - 20V)             |  |
|                   | High Voltage: +3V ~ +24V                          |  |
|                   | Low Voltage: +1V max                              |  |
| Digital Output    | 1 x SPDT Relay Contact Rating:                    |  |
| Digital Output    | Maximum Load Current: 250VAC/30VDC@3A             |  |
| Connector type    | Screw Terminals                                   |  |
| DC Power Supply   | 5-24 VDC                                          |  |
| Operating         |                                                   |  |
| Temperature       | -40 C t 0 +70 C (-40 F t 0 +158 F)                |  |
| Relative Humidity | 0% to 95% (non- condensing)                       |  |
| Dimensions        | 79 x 60 x 24 mm                                   |  |

### **2.3 LED Indicator Description**

System:

Solid On: System booting On for 500ms, off for 500ms: Working properly On for 100ms, off for 100ms: Failed to send data

#### ACT:

Off: Failed to join network On for 75ms, off for 3000ms: Joined the network successfully On for 500ms, off for 500ms: Sending/Receiving data UC1152 User Guide V1.2

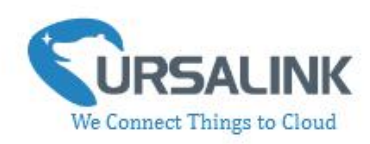

### 3. Installation

### 3.1 Environment

Due to the product properties of UC1152, we STRONGLY advise that it should not be installed in proximity to a variable speed drive or with any other electrically noisy equipment. DO NOT install UC1152 into a metal enclosure unless an antenna is mounted on the outside of the enclosure.

### **3.2 Power Supply**

UC1152 features a 2 pin 3.5mm terminal block where a power supply can be connected. The power supply should have the following specifications:

- Output Voltage: 12V nominal
- Output Current: 0.5A
- Installation:

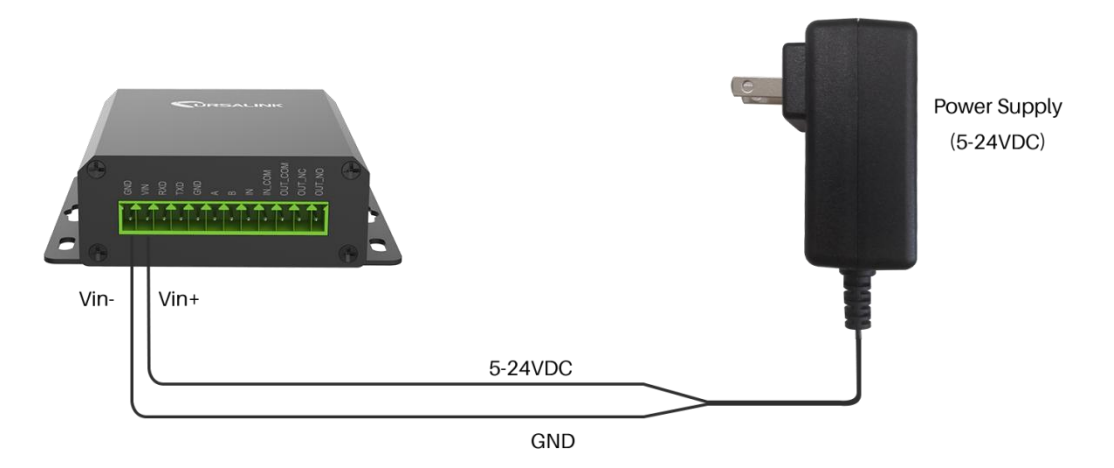

For industrial applications, it is advised that UC1152 should be installed into its own metal housing and be powered from a separate power supply (as opposed to sharing one with other equipment).

Please Note: While UC1152 has fairly rugged internal power supply circuitry, no special provision for lightning protection is well in place. If UC1152 is used in an area where thunderstorm is about to occur, it is advisable to use a commercially available lightning suppressor (the same applies to inputs or outputs that are connected to wires longer than 2 or 3 meters). The guarantee does not cover damage resulting from lightning strikes! UC1152 can operate reliably from voltages in the range of 5 to 24 VDC.

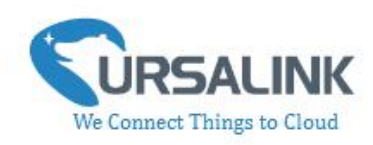

### 3.3 Micro USB Port

UC1152 provides a micro USB port to connect to a PC via USB cable, which allows the PC to

configure the unit.

### **3.4 Terminal Description**

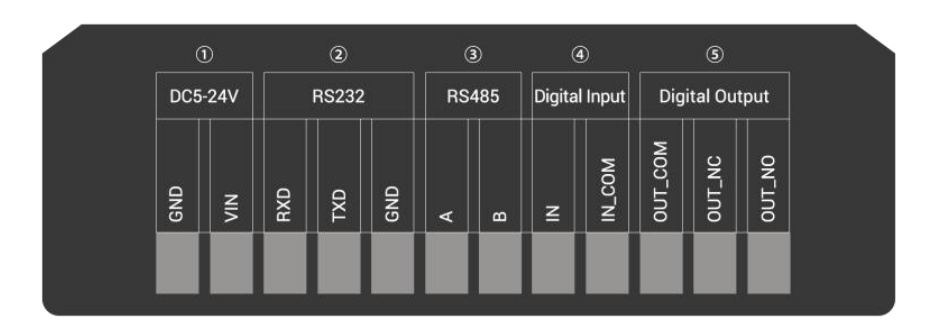

① [DC 5-24V]

| Terminal | Description                                  |
|----------|----------------------------------------------|
| VIN      | Positive terminal of the DC power supply (+) |
| GND      | Negative terminal of the DC power supply (-) |

② [RS232]

| Terminal | Description   |
|----------|---------------|
| RXD      | Receive Data  |
| TXD      | Transmit Data |
| GND      | Ground        |

#### ③ [RS485]

| Terminal | Description |
|----------|-------------|
| А        | Data +      |
| В        | Data -      |

(4) [Digital Input]

Opto-isolated depending on voltage DC Voltage (3-24V)

5 [Digital Output]

Driving relay to connect NC or NO

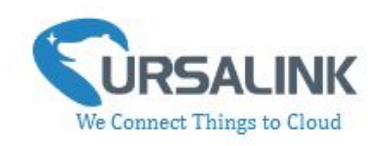

### 3.5 Digital Input

- When the input is triggered either as high or low, UC1152 will take action if you have pre-configured related command.
- Terminal "IN" is internally pulled high. Leaving the connection open or connecting it to "0 -1 V"will indicate an "Input-De-activate" state.
- When terminal "IN" is connected to "3-24 V", it will indicate an "Input-Activate" state.
- Trigger voltage: Minimum = 3 VDC, Maximum = 24 VDC.

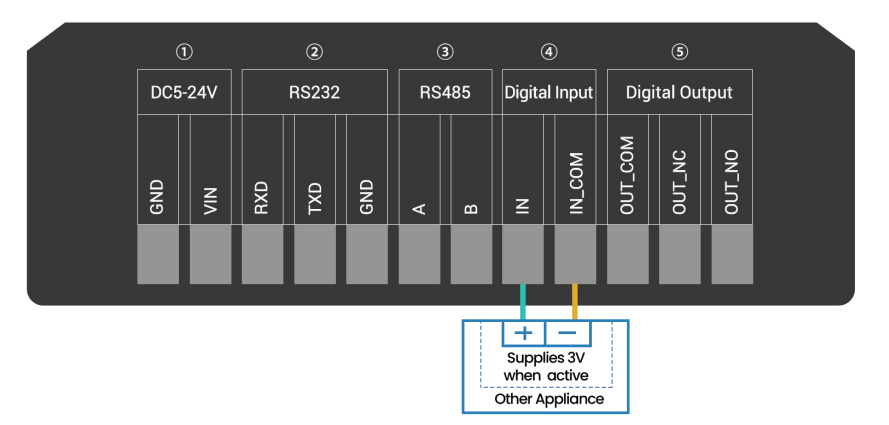

### 3.6 Relay Output

- The output is used for switch circuits ON & OFF and can be controlled by command message
- The output terminals are internally connected to a 3 Amp SPDT relay
- OUT\_NC = Normally Closed
- OUT\_COM = Common
- OUT\_NO = Normally Open

| Maximum Current | 3 Amp         |
|-----------------|---------------|
| Maximum Voltage | 250VAC, 30VDC |

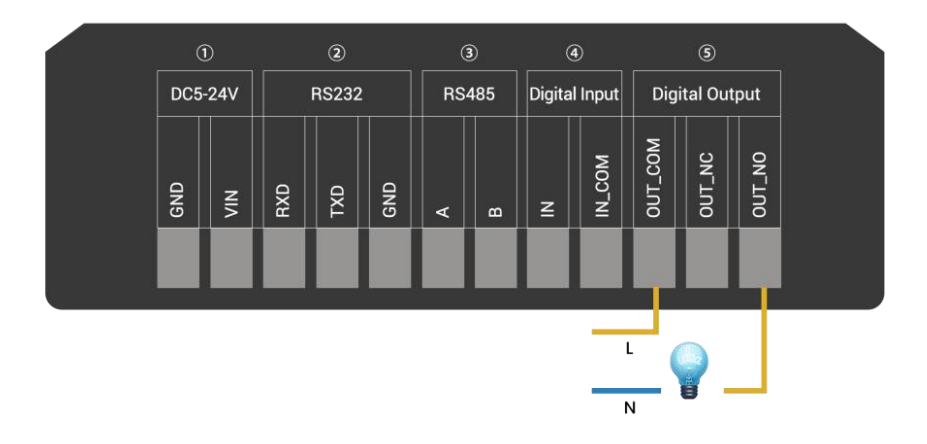

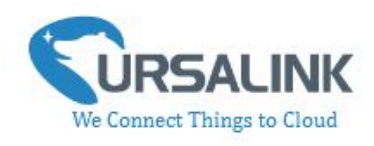

• When the output is off, the COM and N/C terminals will be internally connected to each other. Here is a schematic of the output circuit:

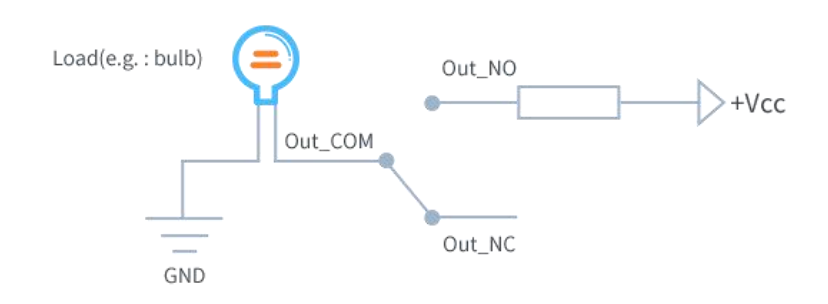

• When the output is on, the COM and N/O terminals will be internally connected to each other. Here is a schematic of the output circuit:

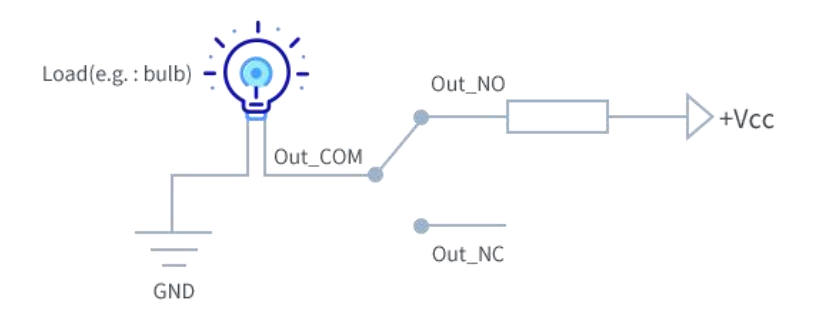

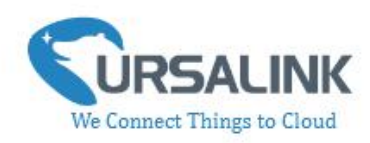

### 4. Configuration

### 4.1 Configuration via PC

Follow these steps:

Step 1: Connect UC1152 to PC via micro USB port.Step 2: Power on UC1152.Step 3: Run the Ursalink ToolBox.

|                         | Ursalink ToolBox V4.5                          | Θ |  |
|-------------------------|------------------------------------------------|---|--|
|                         | Serial information >                           |   |  |
| General                 |                                                |   |  |
| <b>((0))</b><br>LoRaWAN | Serial Port Settings                           |   |  |
|                         | Connecting to device, please wait              |   |  |
| Command                 |                                                |   |  |
| ے<br>Upgrade            |                                                |   |  |
|                         | Firmware Version: 01.08 Hardware Version V1.01 |   |  |

The software will display this interface when getting started. Here you can create a new setup, import an existing setup from your PC, or retrieve the current setup from UC1152.

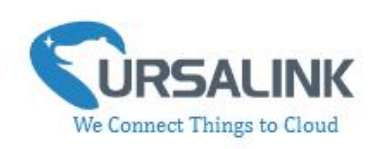

### 4.1.1 Serial Port Settings

|                         | Ursalink ToolBox V4.5                          | Θ |  |
|-------------------------|------------------------------------------------|---|--|
|                         | Serial information >                           |   |  |
| Status                  |                                                |   |  |
| General                 |                                                |   |  |
| <b>((∘))</b><br>LoRaWAN | Serial Port Settings                           |   |  |
| Channel                 | Connecting to device, please wait              |   |  |
| Command                 |                                                |   |  |
| 습<br>Upgrade            |                                                |   |  |
|                         | Firmware Version: 01.08 Hardware Version V1.01 |   |  |

When the Ursalink ToolBox displays: **Connecting to device, please wait...** You can click **Serial Port Settings** to set the correct serial port parameters.

| Serial port    | COM3   | <u>•</u> |
|----------------|--------|----------|
| Login password | •••••  |          |
| Baud rate      | 115200 | <b>•</b> |
| Data bits      | 8      | <u>.</u> |
| Parity bits    | None   | <u>•</u> |
| Stop bits      | 1      | <b>•</b> |

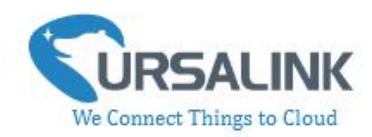

| Serial Port Settings |                                               |         |
|----------------------|-----------------------------------------------|---------|
| Item                 | Description                                   | Default |
| Serial Port          | Select the serial port for data transmission. | Null    |
| Login Password       | Enter the login password.                     | 123456  |
| Baud Rate            | Select from "9600", "57600", "115200".        | 115200  |
| Data Bits            | Select from "5", "7", "8".                    | 8       |
| Parity Bits          | Select from "Even", "Odd", "None".            | None    |
| Stop Bits            | Select from "1", "2".                         | 1       |

If both the serial port parameters and the login password are correct, it will display: Serial port is connected.

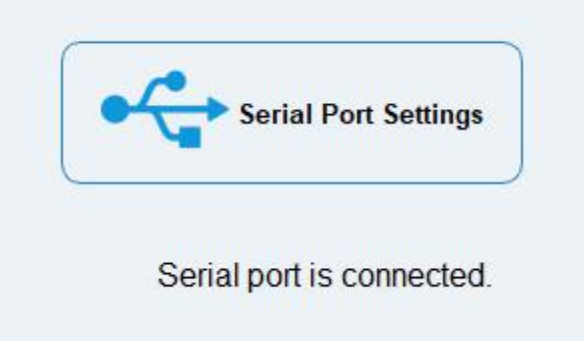

### 4.2 Status

|                         | Ursalink ToolBox V4.5                                         |                                                       | Ċ |  |
|-------------------------|---------------------------------------------------------------|-------------------------------------------------------|---|--|
|                         | Status >                                                      |                                                       |   |  |
| Status                  | Model:                                                        | UC1152                                                |   |  |
| General                 | Serial Number:<br>Partnumber:<br>Firmware Version:            | 611312345670<br>EU868-0090<br>01.08                   |   |  |
| <b>((•))</b><br>LoRaWAN | Hardware version:<br>Local Time:<br>Join Status:<br>RSS//SNR: | V1.01<br>2019-2-14 13:14:52 Monday<br>Activate<br>0/0 |   |  |
| Channel                 | Channel:<br>Datarate:<br>Rx2DR:                               | 2<br>2.SF10<br>0.SF12                                 |   |  |
| Command                 | Channel Name<br>Input:<br>Output:                             | Tem,Hum<br>Low<br>High                                |   |  |
| ل<br>Upgrade            | Downlink Frame-counter:                                       | 0                                                     |   |  |
|                         |                                                               | Firmware Version: 01.08 Hardware Version V1.01        |   |  |

Click "Status" to see the basic status information of this device:

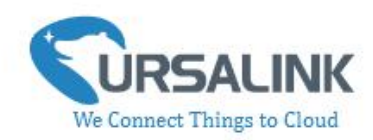

| Status               |                                                              |  |
|----------------------|--------------------------------------------------------------|--|
| Item                 | Description                                                  |  |
| Local Time           | Show the time of the device.                                 |  |
| loin Status          | Show if the device joined the network successfully.          |  |
| Juin Status          | The "Activate" means the device has joined the network.      |  |
| RSSI/SNR             | Show the RSSI/SNR of received packet.                        |  |
| Channel              | Show the the channel currently used by the device to send    |  |
|                      | packets.                                                     |  |
| Rx2DR                | Show the RX2 datarate which used for the RX2 receive-window. |  |
| Channel              | Show the name of the channel that users have created.        |  |
| Input                | Show the status of Digital Input.                            |  |
| Output               | Show the status of Digital Output.                           |  |
| Unlink Frame counter | The number of data frames sent uplink from UC1152 to the     |  |
| oplink Frame-counter | network server.                                              |  |
| Downlink             | The number of data frames sent downlink from the network     |  |
| Frame-counter        | server to UC1152.                                            |  |

### 4.3 General

Click "General" to set the general settings of the device

### 4.3.1 Basic

|                         | Ursalink ToolBo | x V4.5                                                         |                       |                   | Θ |  |
|-------------------------|-----------------|----------------------------------------------------------------|-----------------------|-------------------|---|--|
| Status                  | General >       |                                                                |                       |                   |   |  |
| (E)                     | Basic           | RS485                                                          | RS232                 |                   |   |  |
| کری<br>General          |                 | Basic Settings                                                 |                       |                   |   |  |
| <b>((0))</b><br>LoRaWAN |                 | Reporting Interval<br>Data Polling Interval<br>Change Password | 1800<br>360           | S<br>S            |   |  |
| Channel                 |                 | Save                                                           |                       |                   |   |  |
| Command                 |                 |                                                                |                       |                   |   |  |
| 오<br>Upgrade            |                 | Eironnoo                                                       | Version: 01.08 Hardwo | are Version V1 01 |   |  |
|                         |                 | Firmware                                                       | Version: 01.08 Hardwa | are Version V1.01 |   |  |

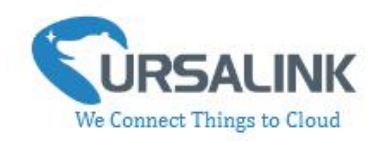

| Basic Setting         |                                                      |         |  |
|-----------------------|------------------------------------------------------|---------|--|
| Item                  | Description                                          | Default |  |
|                       | Set the regular report interval.                     |         |  |
| Reporting Interval    | The device will send the I/O status/value and signal |         |  |
| reporting interval    | strength to the user-built server regularly.         | 1000    |  |
|                       | The interval range is 1-3600 seconds.                |         |  |
| Data Polling Interval | The interval of reading data from analog input.      | 360     |  |
| Change Password       | Click to change password.                            | Null    |  |
| Old Password          | Enter the old password.                              | Null    |  |
| New Password          | Enter the new password.                              | Null    |  |
| Confirm Password      | Enter the new password again.                        | Null    |  |

#### 4.3.2 RS485

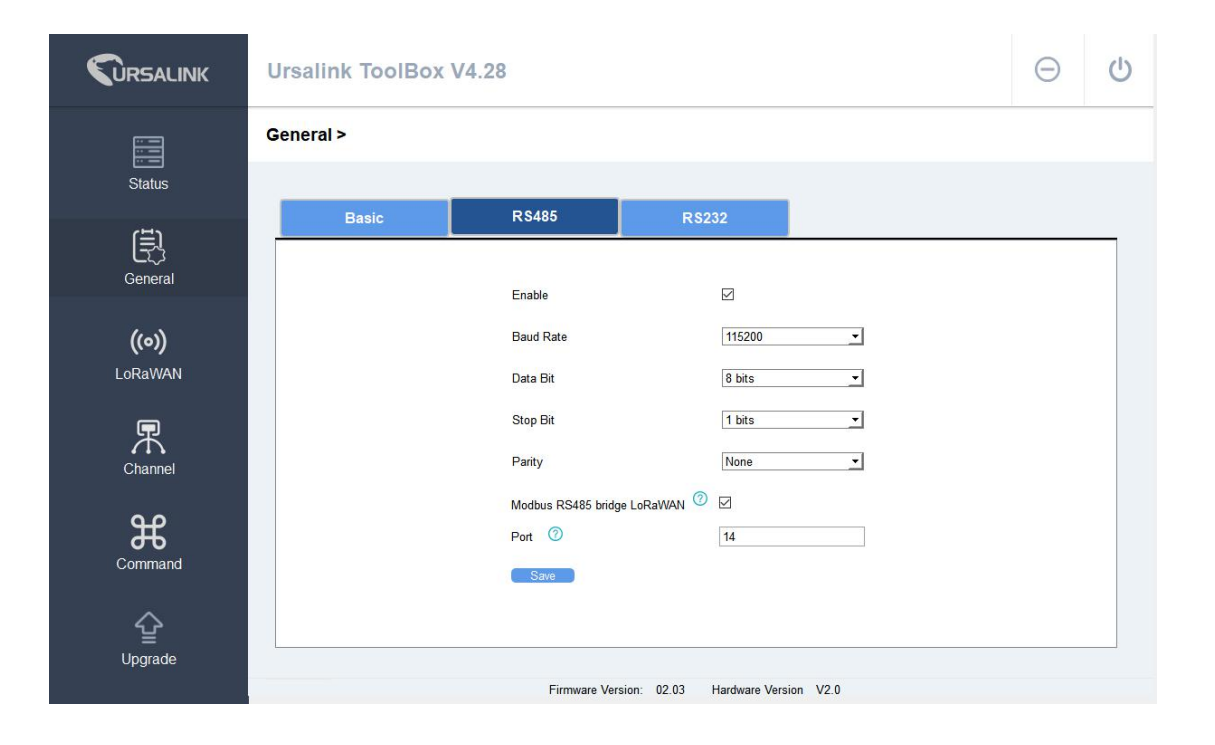

| 485 Settings |                                                                             |         |  |
|--------------|-----------------------------------------------------------------------------|---------|--|
| Item         | Description                                                                 | Default |  |
| Enable       | Enable/disable RS485.                                                       | Enable  |  |
| Baud Rate    | Select from "2400", "4800", "9600",<br>"19200", "38400", "57600", "115200". | 9600    |  |
| Data Bits    | Select from "5", "7", "8".                                                  | 8       |  |

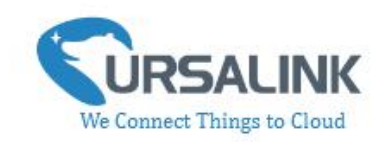

| Stop Bits                      | Select from "1", "2".                                                                                                    | 1       |
|--------------------------------|----------------------------------------------------------------------------------------------------|---------|
| Parity Bits                    | Select from "Even", "Odd", "None".                                                                                                    | None    |
| Modbus RS485<br>bridge LoRaWAN | Enable this mode to collect data from<br>slave devices and then send it to<br>Network Server via LoRaWAN.<br>This mode also has the capability to<br>change the behaviour of the ModBus<br>device by writing into its registers. | Disable |
| Port                           | Eenter the LoRaWAN frame port for<br>transparent transmission between<br>UC11-N1 and Network Server.<br>Range: 2-84,86-223.                                                                                                    | Null    |

#### 4.2.3 RS232

|                         | Ursalink ToolBox | V4.5                              |                                                       | Θ | U        |
|-------------------------|------------------|-----------------------------------|-------------------------------------------------------|---|----------|
|                         | General >        |                                   |                                                       |   |          |
| Status                  | Basic            | RS485                             | R\$232                                                |   |          |
| General                 |                  | Enable                            |                                                       |   | -        |
| <b>((∘))</b><br>LoRaWAN |                  | Baud Rate<br>Data Bit<br>Stop Bit | 115200 <u>*</u><br>7 bits <u>*</u><br>1 bits <u>*</u> |   |          |
| Channel                 |                  | Parity<br>Packet Length           | Odd                                                   |   |          |
| Command                 |                  | Serial Frame Interval             | [400 ms                                               |   |          |
| <b>알</b><br>Upgrade     |                  | Firmware Vi                       | arsion: 01.08 Hardware Version V1.01                  |   | <u>_</u> |

| 232 Settings |                                                                     |          |  |
|--------------|---------------------------------------------------------------------|----------|--|
| Item         | Description                                                         | Default  |  |
| Enable       | Enable/disable RS232.                                               | Disabled |  |
| Baud Rate    | Select from "4800", "9600", "19200", "38400", "57600",<br>"115200". | 115200   |  |
| Data Bits    | Select from "7", "8".                                               | 8        |  |
| Stop Bits    | Select from "1", "2".                                               | 1        |  |
| Parity Bits  | Select from "Even", "Odd", "None".                                  | None     |  |

UC1152 User Guide V1.2

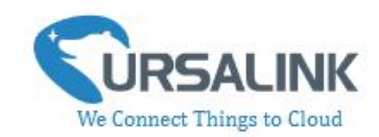

| Packet<br>Length(Bytes)      | Set the length of the serial data frame. Packet will be sent out<br>when preset frame length is reached. The range is 1-1024, the<br>unit is byte.                                                                                                    | 256 |
|------------------------------|----------------------------------------------------------------------------------------------------|-----|
| Serial Frame<br>Interval(ms) | The interval that the device sends out real serial data stored in<br>the buffer area to public network. The range is 10-65535<br>milliseconds.<br>Note: data will be sent out to public network when real serial<br>data size reaches the preset packet size, even though it's<br>within the serial frame interval. | 100 |

### 4.4 LoRaWAN

#### 4.4.1 Basic

|                         | Ursalink ToolBox V4.5                                                                     | Θ | Ċ |
|-------------------------|-------------------------------------------------------------------------------------------|---|---|
|                         | LoRaWAN >                                                                                 |   |   |
| Status                  | Basic Channel Advanced                                                                    |   |   |
| General                 | Device EUI 1152612291311118<br>App EUI 557240as696e6123                                   |   | 1 |
| <b>((0))</b><br>LoRaWAN | Application Port 55<br>RS232 Port 12<br>Join Type OTAA 🔽                                  |   |   |
| Channel                 | Application Key         5572404c696e6b4c6f52613230312222           Datarate         5-SF7 |   |   |
| Command                 | Save                                                                                      |   | _ |
| 다.<br>Upgrade           | Firmware Version: 01.08 Hardware Version V1.01                                            |   | _ |

| Basic Settings   |                                                                     |                      |  |
|------------------|---------------------------------------------------------------------|----------------------|--|
| Item             | Description                                                         | Default              |  |
| Device EUI       | Enter the identifier of the gateway.                                | Model + SN           |  |
| App EUI          | An AppEUI that will be attached to received packets and a Join EUI. | 24e124c0002<br>a0002 |  |
| Application Port | The port used by the device to send and receive data.               | 85                   |  |
| RS232 Port       | The port is used for RS232 transparent transmission.                | 86                   |  |

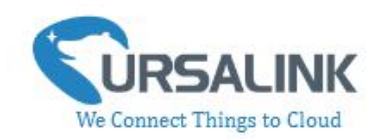

| Join Type                   | Select from: "OTAA" and "ABP".<br>OTAA: Over-the-Air Activation.<br>For over-the-air activation, end-devices must follow a<br>join procedure prior to participating in data<br>exchanges with the network server.<br>An end-device has to go through a new join<br>procedure every time it has lost the session context                                                                                   |          |
|-----------------------------|----------------------------------------------------------------------------------------------------|----------|
|                             | information.<br>ABP: Activation by Personalization.<br>Under certain circumstances, end-devices can be<br>activated by personalization. Activation by<br>personalization directly ties an end-device to a specific<br>network by-passing the join request - join accept<br>procedure.                                                                                                    | ΟΤΑΑ     |
| Datarate                    | The datarate is used to transmit packet.                                                                                                    | 0-SF12   |
| Regular Report<br>Confirmed | After sending the regular report packet to the<br>network server, if the device does not receive ACK bit<br>from the network server, then the device will resend<br>the packet.<br>Note: If the device doesn't receive ACK for a long<br>time, the device will resend regular report confirmed<br>packets 3 times at most.                                                                                | Disabled |
| Alarm Report<br>Confirmed   | After sending the attribute package or alarm packet to<br>the network server, if the device does not receive ACK<br>bit from the Network Server, then the device will<br>resend the packet.<br>Note: If the device doesn't receive ACK for a long<br>time, the device will resend regular report confirmed<br>packets 3 times at most. However, the device will<br>resend attribute package all the time. | Disabled |

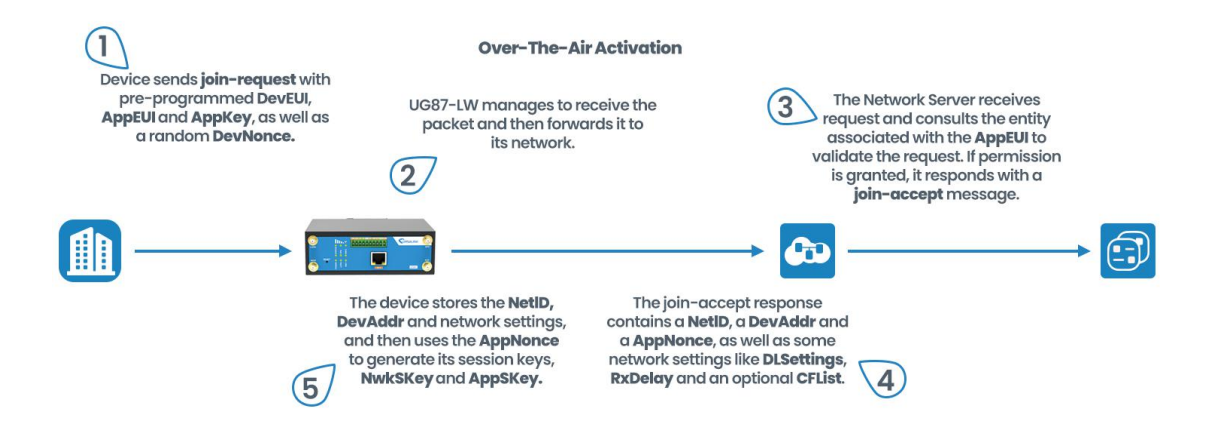

#### UC1152 User Guide V1.2

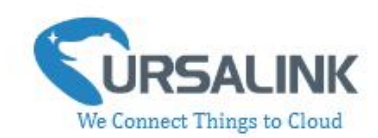

| OTAA Settings                 |                                                    |                  |  |
|-------------------------------|----------------------------------------------------|------------------|--|
| Item                          | Description                                        | Default          |  |
| Application Key               | Enter the application key. Whenever an             |                  |  |
|                               | end-device joins a network via over-the-air        | 5572404c696e6b4c |  |
|                               | activation, the application key is used for derive | 6f52613230313823 |  |
|                               | the Application Session key.                       |                  |  |
| Activation By Personalisation |                                                    |                  |  |

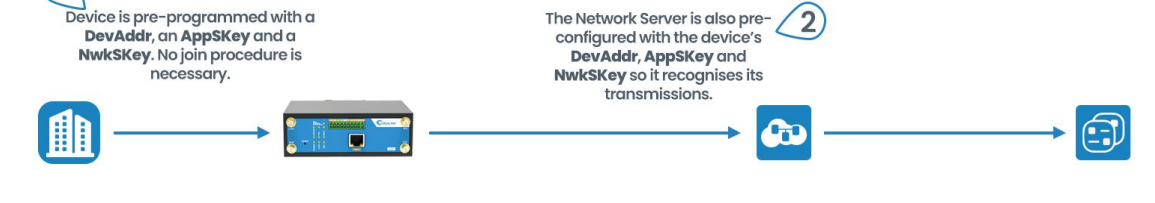

| ABP Settings               |                                                                                                    |                                          |
|----------------------------|----------------------------------------------------------------------------------------------------|------------------------------------------|
| Item                       | Description                                                                                                    | Default                                  |
| Network ID                 | Network identifier (NwkID) is used to separate<br>addresses of territorially overlapping networks of<br>different network operators and to remedy roaming<br>issues.                                                                                                    | 010203                                   |
| Device Address             | Enter the device address. The device address identifies the end-device within the current network.                                                                                                    | The last 8 digits number of SN           |
| Network<br>Session Key     | Enter the network session key of the device. The<br>network session key specific for the end-device. It is<br>used by the end-device to calculate the MIC or part of<br>the MIC (message integrity code) of all uplink data<br>messages to ensure data integrity.                | 5572404c696e<br>6b4c6f5261323<br>0313823 |
| Application<br>Session Key | Enter the application session key of the device. The<br>AppSKey is an application session key specific for the<br>end-device. It is used by both the application server<br>and the end-device to encrypt and decrypt the<br>payload field of application-specific data messages. | 5572404c696e<br>6b4c6f5261323<br>0313823 |

#### 4.4.2 Channel

On this page, you can view all the supported LoRa frequencies and setup the channel frequency used for receiving and sending data.

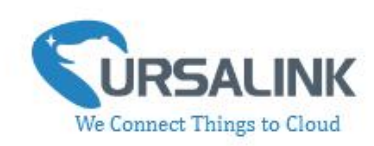

#### LoRaWAN >

| Basic  | Channel                                | Advanced              |               |
|--------|----------------------------------------|-----------------------|---------------|
| □ Inde | Supported Frequency<br>x Frequency/MHz | EU868<br>Max Datarate | Min Datarate  |
| 0      | 0                                      | 5-SF7BW125 _          | 0-SF12BW125 - |
| □ 1    | 0                                      | 5-SF7BW125 *          | 0-SF12BW125   |
| □ 2    | 0                                      | 5-SF7BW125 -          | 0-SF12BW125 _ |
| □ 3    | 0                                      | 5-SF7BW125 -          | 0-SF12BW125 * |
| L 4    | 0                                      | 5-SF7BW125 -          | 0-SF12BW125 - |
| 5      | 0                                      | 5-SF7BW125 -          | 0-SF12BW125   |
| □ 6    | 0                                      | 5-SF7BW125 🗾          | 0-SF12BW125 - |

Note: Make sure that you have configured the corresponding channel on the gateway.

E.g. If you have configured a 923.2 MHz channel on UC1152, then you have to configure a 923.2 MHz channel on gateway as well.

| Multi Channels Setting |       |           |               |
|------------------------|-------|-----------|---------------|
| Enable                 | Index | Radio     | Frequency/MHz |
|                        | 0     | Radio 0 🔻 | 923.2         |
| Ø                      | 1     | Radio 0 🔻 | 923.4         |
| ۲                      | 2     | Radio 0 🔻 | 923.6         |
|                        | 3     | Radio 1 🔹 | 922.2         |
|                        | 4     | Radio 1 🔻 | 922.4         |
|                        | 5     | Radio 1 🔻 | 922.6         |
|                        | 6     | Radio 1 🔻 | 922.8         |
| Ø                      | 7     | Radio 1 🔻 | 923.0         |

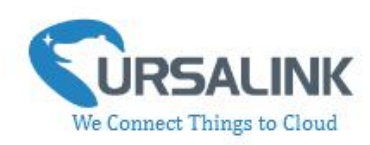

### 4.4.3 Advanced

#### LoRaWAN >

| Basic                 | Channel | Advanced |
|-----------------------|---------|----------|
| ADR Mode              |         |          |
| TXPower               | 16      | db       |
| Join Delay1           | 5000    | ms       |
| Receive Delay1        | 1000    | ms       |
| Receive Delay2        | 2000    | ms       |
| Join Trials           | 0       |          |
| ReTx                  | 3       |          |
| RX2 Datarate          | 0-SF12  | -        |
| RX2 Channel Frequency | 869.525 | MHz      |
| ACK Timeout           | 2000    | ms       |
| Duty Cycle Switch     |         |          |
| Duty Cycle            | 0       | %        |
| Uplink Frame Counter  | 0       |          |

| Advanced Settings |                                                                                                    |                                                                    |  |  |  |  |
|-------------------|----------------------------------------------------------------------------------------------------|--------------------------------------------------------------------|--|--|--|--|
| Item              | Description                                                                                                    | Default                                                            |  |  |  |  |
| ADR Mode          | ADR Mode: Adaptive Data Rate.<br>Enabled: The Network Server will adjust the<br>datarate by MAC command.<br>Disabled: Whatever how the signal quality is, the<br>Network Server will not adjust the datarate of<br>UC1152. | Enabled                                                            |  |  |  |  |
| TXPower           | The TX (transmit power) setting is used to control the transmission power of the device.                                                                                                    | 16                                                                 |  |  |  |  |
| Join Delay1       | Number of seconds before receive windows are opened for join.                                                                                                    | Specified in the<br>LoRaWAN <sup>™</sup><br>Regional<br>Parameters |  |  |  |  |
| Receive Delay1    | The Join Accept Delay between the end of the Tx and the Join Rx Window 1.                                                                                                    | Specified in the<br>LoRaWAN <sup>™</sup><br>Regional<br>Parameters |  |  |  |  |

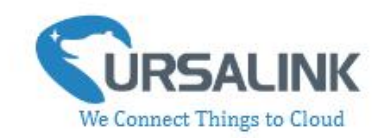

| Receive Delay2            | The Join Accept Delay between the end of the Tx and the Join Rx Window 2.                                                                                                    | Specified in the<br>LoRaWAN <sup>™</sup><br>Regional<br>Parameters                                                                      |
|---------------------------|----------------------------------------------------------------------------------------------------|----------------------------------------------------------------------------------------------------|
| Join Trials               | The maximum number of the device to resend the join request when the device failed to join the network.                                                                                                    | 0                                                                                                    |
| ReTx                      | The maximum number of the device to resend the<br>data packet if no ACK is received after the specified<br>time.<br>(Must check Confirmed Mode)                                                                                                    | 3                                                                                                    |
| RX2<br>Datarate           | Datarate for second receive window, which must be the same with Tx Datarate of gateway.                                                                                                    | 0-SF12                                                                                                    |
| RX2 Channel<br>Frequency  | The frequency for second receive window.                                                                                                    | Specified in the<br>LoRaWAN <sup>™</sup><br>Regional<br>Parameters                                                                      |
| ACK<br>Timeout            | Time in milliseconds to wait for ACK before retry of confirmed downlink.                                                                                                    | 2000                                                                                                    |
| Duty Cycle<br>Switch      | Check to enable Duty Cycle.                                                                                                    | Disabled                                                                                                    |
| Duty Cycle                | Number of minutes in sliding windows for duty cycle restrictions.                                                                                                    | 0.<br>The 0 means<br>using the<br>standard Duty<br>Cycle which is<br>specified in the<br>LoRaWAN <sup>™</sup><br>Regional<br>Parameters |
| Uplink Frame<br>Counter   | The number of data frames which sent uplink to the<br>network server . It will be incremented by the end-d<br>evice and received by the end-device.<br>Users can reset the a personalized end-device manu<br>ally, then the frame counters on the end-device and<br>the frame counters on the network server for that<br>end-device will be reset to 0. | 0                                                                                                    |
| Downlink<br>Frame Counter | The number of data frames which received by the e<br>nd-device downlink from the network server. It will<br>be incremented by the network server.<br>Users cloud reset the a personalized end-device ma                                                                                                    | 0                                                                                                    |

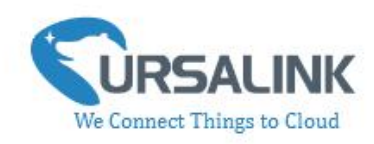

nually, then the frame counters on the end-device a nd the frame counters on the network server for th at end-device will be reset to 0.

### 4.5 Channel

On this page, you can add the channels to poll the remote Modbus Slave.

|                     | Ursalink ToolBox V4.28                                            | Θ               |   |
|---------------------|-------------------------------------------------------------------|-----------------|---|
|                     | Channel >                                                         |                 |   |
| Status              | Execution Interval 50 ms Max Resp Time 500 ms Max Retry Times 3   |                 |   |
| (F)                 | Channel ID Name Slave ID Address Quantity Type Sign Decimal Value |                 |   |
| General             |                                                                   | etch 🚫          |   |
| ((0))               | 3 3 3 0 1 Holding Register(INT16) 7 0                             | etch 🚫 (-       | Ð |
| LoRaWAN             | Save                                                              | p to 8 channels |   |
| Channel             |                                                                   |                 |   |
| Command             |                                                                   |                 |   |
| <b>알</b><br>Upgrade |                                                                   |                 |   |
|                     | Success Firmware Version: 02.03 Hardware Version V2.0             |                 |   |

| Channel Settings          |                                                                                                    |         |  |  |  |
|---------------------------|----------------------------------------------------------------------------------------------------|---------|--|--|--|
| Item                      | Description                                                                                                    | Default |  |  |  |
| Execution<br>Interval(ms) | The execution interval between each command. Range: 10-1000. The default value is 50.                                                                                                    | 50      |  |  |  |
| Max Resp Time(ms)         | Set the maximum response time that UC1152 waits for the response to the command. If the device does not get a response after the maximum response time, it's determined that the command has timed out. Range: 10-1000. | 500     |  |  |  |
| Max Retry Times           | Set the maximum retry times after it fails to read, range: 0-5.                                                                                                    | 3       |  |  |  |
| Channel ID                | Assign the channel for the slave device, 8 channels selectable.                                                                                                    | Null    |  |  |  |
| Name                      | Set the name to identify the remote channel. It cannot be blank.                                                                                                    | Null    |  |  |  |
| Slave ID                  | Set Modbus slave ID.                                                                                                    | Null    |  |  |  |

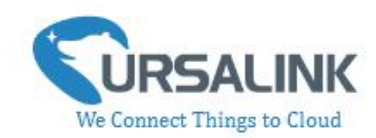

| Address       | The starting address for reading.                                                                                                    | Null                           |
|---------------|----------------------------------------------------------------------------------------------------|--------------------------------|
| Quantity      | The device will read 1 digit from starting address.                                                                                                    | 1                              |
| Туре          | Read command, options are "Coil", "Discrete", "Holding<br>Register (INT16)", "Input Register (INT16)", "Holding Register<br>(INT32)", "Input Register (INT32)", "Holding Register (Float)",<br>"Input Register (Float)", "Input Register (INT32 with upper<br>16 bits)", "Input Register (INT32 with lower 16bits)","Holding<br>Register (INT32 with upper 16bits)" and "Holding Register<br>(INT32 with lower 16bits)". | Holding<br>Register<br>(INT16) |
| Sign          | To identify whether this channel is signed. Default:<br>Unsigned.                                                                                                    | Null                           |
| Decimal Place | Used to indicate the decimal place of the channel reading.<br>For example: the channel value is 1234, and a Decimal Place<br>is equal to 2, then the actual value is 12.34.                                                                                                    | Null                           |
| Value         | Show the data which read from this slave device.                                                                                                    | Null                           |
| Fetch         | Click to read the data from this slave device.                                                                                                    | Null                           |

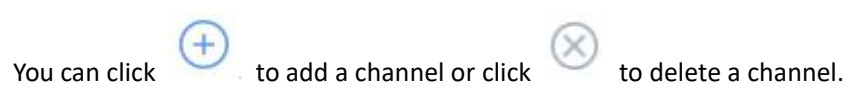

### 4.6 Command

|              | Ursalink ToolBox V4      | ł.5                                            |             | Θ         | Ċ        |
|--------------|--------------------------|------------------------------------------------|-------------|-----------|----------|
|              | Settings >               |                                                |             |           |          |
| Status       | Read command From Device | Open a command File Save the command to Device | Save the co | ommand as | File     |
| General      | ID                       | Command                                        | Oper        | ation     |          |
| ((0))        | 1                        |                                                | é           | Ū         | <u>*</u> |
|              | 2                        |                                                | e           | Ū         |          |
|              | 3                        |                                                | e           | Ū         |          |
| Command<br>같 | 4                        |                                                | e           | Ū         | -        |
| Upgrade      |                          | Firmware Version: 01.08 Hardware Version V1.01 |             |           |          |

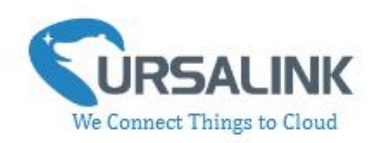

#### 4.6.1 Read Command from Device

Click "Command" to go to the configuration page. Ursalink ToolBox will read command from the connected device automatically. The whole process takes about 5 seconds.

#### 4.6.2 Open a Command File

You can import the existing command file from your PC with following steps. Step 1: Click "Open a Command File". Step 2: Select the command file.

#### 4.6.3 Save the Command to Device

You can click "Save the Command to Device" to save the command having been configured on the Ursalink ToolBox.

#### 4.6.4 Save the Command as File

You can click "Save the Command as File" to save the command having been configured on the Ursalink ToolBox as a file and save it on your computer.

### 4.7 IF-THEN Behaviour Command

UC1152 is running with a number of defined behaviour commands. Each command takes the form of an IF-THEN statement pair. You are thus able to select certain trigger conditions to cause desired actions. The Ursalink UC1152 allows up to 8 separate behaviour commands with some models.

Users can select time or input constraints for any IF-THEN statement pairs, so that an action will only be triggered during certain period within a day, or only if certain input/output conditions are met.

The user can enter the edit page by clicking arepsilon , or delete the command by clicking  $ar{\blacksquare}$  .

UC1152 User Guide V1.2

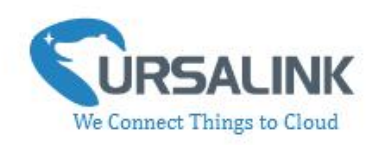

#### 4.7.1 Supported IF Condition

#### 4.7.1.1 IF the Time Is ...

A command containing this IF condition will be triggered at a specific time every day within a specified range of dates, or on every selected day of the week.

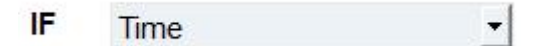

The user can choose the day of the week from:

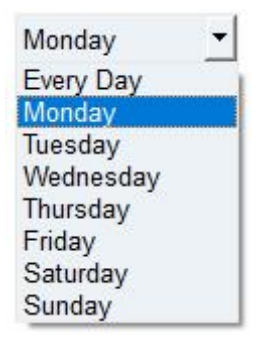

The user can also set the time from 00:00 to 23:59 on a certain day.

#### 4.7.1.2 IF Received a Specific Message

A command containing this IF condition will be triggered by certain message defined by users.

IF Received an message 
Containing Only letter, number, comma, period, separator and exclamation mark are allowed, and the maximum character length is 60.

#### 4.7.1.3 IF Digital Input

A command containing this IF condition will be triggered if the selected digital input changed according to the specified option.

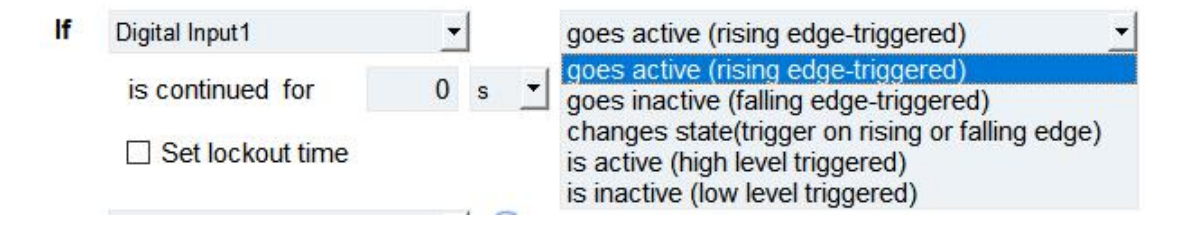

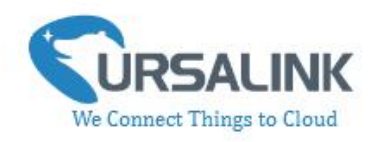

The user can setup multiple combinations; however, digital input 1 be activated before action is taken.

Then the user can choose from the following options.

- Goes active (rising edge-triggered)
- Goes inactive (falling edge-triggered)
- Changes state (triggered on rising or falling edge)
- Is active (high level triggered)
- Is inactive (low level triggered)

Thus, if the user chooses "Goes Active", then as soon as the specified input changes from inactive to active, the command will be triggered. Also, it applies to the remaining options when the preset conditions are met.

The user is also able to specify a "Continued time" for this command, which will not be triggered until it remains Active or Inactive longer than the time specified. Moreover, the user can specify a "Lockout time" for this command. After the command has been triggered, it will not be allowed to be triggered again until the time specified has elapsed.

When you set the time, you can choose the time unit: Msec: 0-86400000 sec: 0-86400 min: 0-1440 Only integers are allowed. You can't use the decimal point. **Note**: There are 3 single actions at most to be executed for a single trigger condition.

#### 4.7.1.4 IF Channel Input

A statement containing this IF condition will be triggered if the value of the channel meets the specified requirements.

| lf | Channel          |   |   | Tem,Hum 💌 |
|----|------------------|---|---|-----------|
|    | is continued for | 0 | s | •         |
|    | Set lockout time | 0 | S | <u> </u>  |

Then the user can choose from the following options (Type: Holding Register, Input Register):

- above
- below
- within

|                           | above | - | 10 |                                     |
|---------------------------|-------|---|----|-------------------------------------|
| Thus, if the user chooses |       |   |    | , then as soon as the value of this |

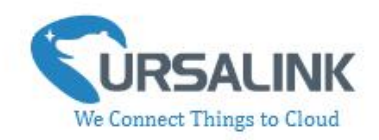

channel input goes above the specified threshold, the statement will be triggered.

| Thus, if the user chooses channel input goes below t                                                                      | below 💽                                                                                     | 10<br>,<br>hold, the statement                                                          | then as soon as<br>will be triggere                      | s the value of this<br>d.                                                         |
|----------------------------------------------------------------------------------------------------|---------------------------------------------------------------------------------------------|-----------------------------------------------------------------------------------------|----------------------------------------------------------|-----------------------------------------------------------------------------------|
| Thus, if the user chooses<br>as the value of this chan<br>triggered.                                                      | within 💽<br>nel input goes wi                                                               | thin the specified t                                                                    | hreshold, the s                                          | , then as soon<br>statement will be                                               |
| If you select a "Lock<br>above<br>selected channel input goe<br>value of the selected chan<br>selected analog input is ab | out Time" of<br>10, the sta<br>es above 10, and re<br>nel input again aft<br>ove 10 for 5s. | 10s, a "Continue<br>tement will be trigg<br>emains above 10 for<br>er 10s and be trigge | Time" of sered as soon as 5s. It will then red once more | 5s, and choose<br>s the value of the<br>start checking the<br>if the value of the |
| If the "Lockout Time" is 0,<br>the trigger condition has o<br>Then the user can choose f<br>• True<br>• False             | the statement will<br>hanged and becor<br>from the following                                | only be triggered o<br>nes true again).<br>options (Type: Coil,                         | nce (will be trig<br>Discrete).                          | gered again when                                                                  |
| Thus, if the user chooses statement will be triggered                                                                     | true , th<br>I.                                                                             | en as soon as the va                                                                    | lue of this char                                         | inel input is 1, the                                                              |
| Thus, if the user chooses the statement will be trigg                                                                     | false ,<br>ered.                                                                            | then as soon as the                                                                     | value of this ch                                         | annel input is 0,                                                                 |

#### 4.7.1.5 IF the Device Restarts

A command containing this IF condition will be triggered once the device has finished restarting.

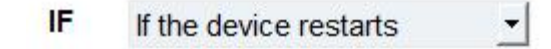

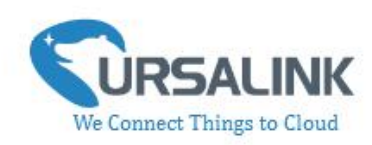

#### **4.7.2 Supported THEN Actions**

#### 4.7.2.1 THEN Change Output

A command containing this Action will change the selected output according to specified actions.

| Then Output1 |         | -   | will be activate    |
|--------------|---------|-----|---------------------|
|              |         | 0.0 | will be activate    |
| Delay Time   | e 0 s · | -1  | will be de-activate |
|              |         | _   | will change state   |

The user can choose from the following actions:

- Will be activated
- Will be deactivated

• Will follow the input: When the triggering condition is the Input changes state, you can then select change state as the action.

| lf   | Digital Input1   | _        |   |   | changes state(trigger on rising or falling edge) - |
|------|------------------|----------|---|---|----------------------------------------------------|
|      | is continued for | 0        | s | • |                                                    |
|      | Set lockout time |          |   |   |                                                    |
| Then | Output1          | <u>-</u> | l |   | will follow the input to change                    |

If the user has configured:

- > "Delay Time", the selected output will be activated after the specified time.
- > "Duration", the output will remain current status for a certain period of time.

#### 4.7.2.2 THEN Send A Custom Message

A command containing this action will send a custom text message via LoRaWAN if the condition is met. Only letter, number, comma, period, separator, space and exclamation mark are allowed in the message, and the maximum character length is 60.

Then Send an custom message -

content is

Only letter, number, comma, period, separator, blank and exclamation mark are allowed, and the maximum character length is 60.

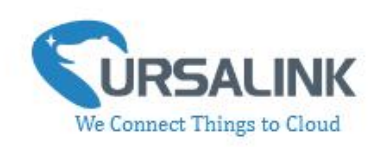

-

#### 4.7.2.3 THEN Restart the Device

A command containing this Action will restart the Ursalink UC1152 if the condition is met.

Then Restart the device

### 4.8 Upgrade

|                         | Ursalink ToolBox V4.5                           | Θ |  |
|-------------------------|-------------------------------------------------|---|--|
| Status                  | Upgrade >                                       |   |  |
| General                 |                                                 |   |  |
| <b>((•))</b><br>LoRaWAN | Firmware Version 01.08 Upgrade Firmware Upgrade |   |  |
| Channel                 |                                                 |   |  |
| Command                 | Restore Factory Defaults Reset                  |   |  |
| 습<br>Upgrade            |                                                 |   |  |
|                         | Firmware Version: 01.08 Hardware Version V1.01  |   |  |

Step 1: Connect UC1152 to PC via USB port.

Step 2: Power on UC1152.

Step 3: Run the Ursalink ToolBox and go to "Upgrade".

Step 4: Click "Browse" and select the correct firmware file from the PC.

Step 5: Click "Upgrade" and the device will check if the firmware file is correct. If it's correct, the firmware will be imported to the device, and the device will restart after upgrading is completed. **Note**: Any operation on Ursalink ToolBox is not allowed during upgrading, otherwise the upgrading will be interrupted, or even the device will break down.

Click "Reset", and the device will restore to the factory default settings.

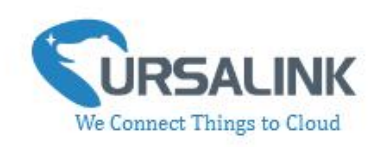

### **5. Application Examples**

# 5.1 Send an Alert When Channel Value Exceeds a Certain Threshold

**Configuration:** 

Hardware:

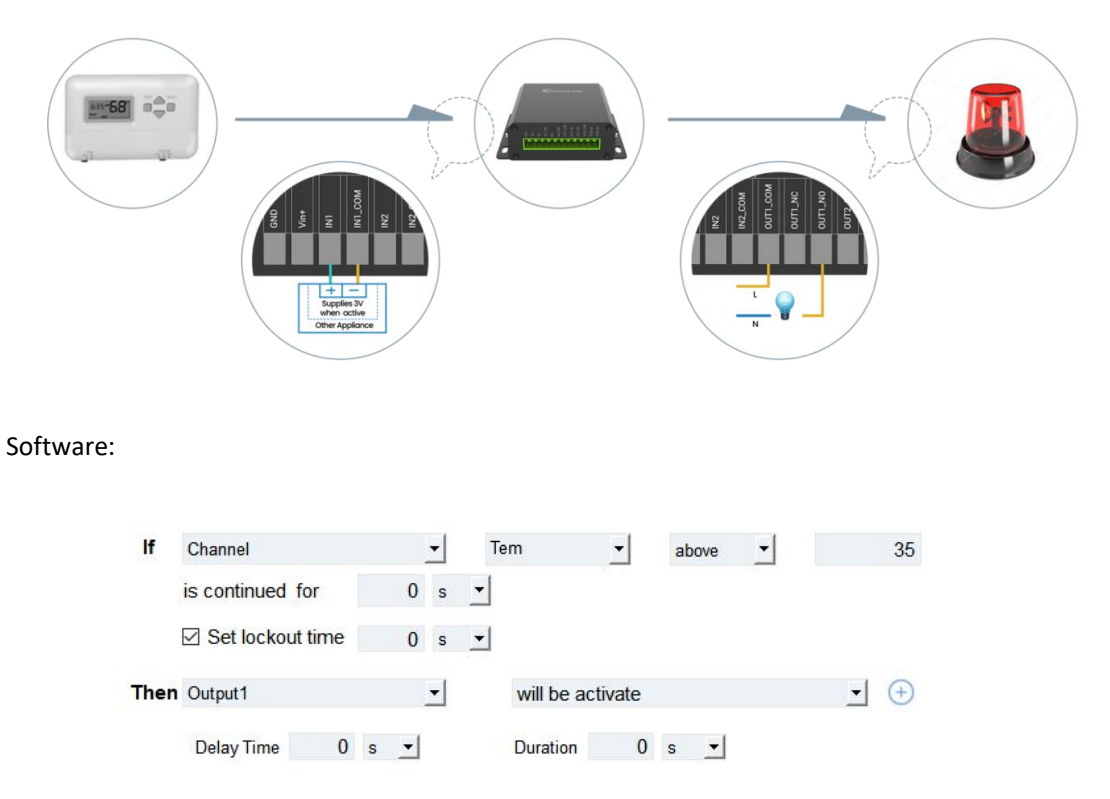

-END-

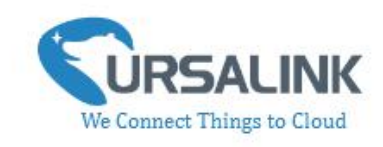

### **Ursalink Control Protocol for UC11xx**

### V1.4

### Contents

| 1.Uplink Payload Structure   | 2 |
|------------------------------|---|
| 2.Downlink Payload Structure | 5 |
| 3. Data Types                | 7 |
| 3.1 IPSO Standard Definition | 7 |
| 3.2 Ursalink Custom Format   | 8 |
| 3.3 LoRaWAN Parameter        | 9 |
|                              |   |

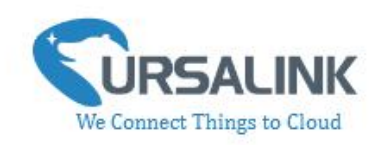

### 1. Uplink Payload Structure

An uplink message can be sent from end node to gateway. Additionally, the UC11xx sends different sensor data in different frames. Therefore, all sensor data must be prefixed with two bytes:

Data Channel: Uniquely identifies each sensor in the UC11xx across frames. Data Type: Identifies the data type in the frame.

Note: The device sends multiple sensor data at a time by using the following payload structure:

| 1 Byte    | 1 Byte | N Bytes | 1 Byte    | 1 Byte | M Bytes | 1 Byte    |  |
|-----------|--------|---------|-----------|--------|---------|-----------|--|
| Channel 1 | Type 1 | Data 1  | Channel 2 | Type 2 | Data 2  | Channel 3 |  |

| Channel ID | Description      |  |  |  |
|------------|------------------|--|--|--|
| 1          | Digital Input 1  |  |  |  |
| 2          | Digital Input 2  |  |  |  |
|            |                  |  |  |  |
| 8          | Digital Input 8  |  |  |  |
| 9          | Digital Output 1 |  |  |  |
| 10         | Digital Output 2 |  |  |  |
|            |                  |  |  |  |
| 16         | Digital Output 8 |  |  |  |
| 17         | Analog Input 1   |  |  |  |
| 18         | Analog Input 2   |  |  |  |
|            |                  |  |  |  |
| 24         | Analog Input 8   |  |  |  |

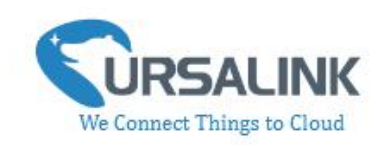

#### Uplink Packet Example:

#### UC1114 report uplink:

| 01 00 01 02 00 00 09 01 00 0a 01 01 |         |       |         |        |       |  |
|-------------------------------------|---------|-------|---------|--------|-------|--|
| Channel                             | Туре    | Value | Channel | Туре   | Value |  |
|                                     |         |       |         |        |       |  |
| 01                                  | 00      | 01    | 02      | 00     | 00    |  |
| means                               | means   | means | means   | means  | means |  |
| Digital                             | Digit   | high  | Digital | Digit  | low   |  |
| Input1                              | Input   |       | Input2  | Input  |       |  |
|                                     |         |       |         |        |       |  |
| Channel                             | Туре    | Value | Channel | Туре   | Value |  |
|                                     |         |       |         |        |       |  |
| 09                                  | 01      | 00    | 0a =>10 | 01     | 01    |  |
| means                               | means   | means | means   | means  | means |  |
| Digital                             | Digital | low   | Digital | Digit  | high  |  |
| Output1                             | Output  |       | Output2 | Output |       |  |
|                                     |         |       |         |        |       |  |
|                                     |         |       |         |        |       |  |

#### UC1122 regular report uplink ( there are 3 uplink packages):

| 11 (                                | 11 02 7407 0000 8f07 6c00 12 02 9407 0000 ab07 6e00 |                                      |                |                 |                |  |  |
|-------------------------------------|-----------------------------------------------------|--------------------------------------|----------------|-----------------|----------------|--|--|
| Channel                             | Туре                                                | Ccy<br>Value                         | Min<br>Value   | Max<br>Value    | Avg<br>Value   |  |  |
| 11=>17<br>means<br>Analog<br>Input1 | 02<br>means<br>Analog<br>Input                      | 7407=><br>19.080<br>000000<br>000002 | 0000=><br>0000 | 8f07=><br>19.35 | 6c00=><br>1.08 |  |  |
| Channel                             | Туре                                                | Ccy<br>Value                         | Min<br>Value   | Max<br>Value    | Avg<br>Value   |  |  |
| 12=>18<br>means<br>Analog<br>Input1 | 02<br>means<br>Analog<br>Input                      | 7407=><br>19.080<br>000000<br>000002 | 0000=><br>0000 | ab07=><br>19.63 | 6c00=><br>1.1  |  |  |

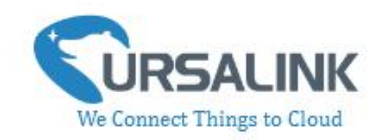

| 01 00 01                         |                                 |                     |                                   | 09 01 00                        |                    |
|----------------------------------|---------------------------------|---------------------|-----------------------------------|---------------------------------|--------------------|
| Channel                          | Туре                            | Value               | Channel                           | Туре                            | Value              |
| 01<br>means<br>Digital<br>Input1 | 00<br>means<br>Digital<br>Input | 00<br>means<br>high | 09<br>means<br>Digital<br>Output1 | 01<br>means<br>Digital<br>Input | 00<br>means<br>low |

#### UC1152 regular report uplink ( there are 3 uplink packages):

|         | ff 0e 19 08 01 ff 0e 1b 13 ec ff                           |                                                             |                                                                                                    |                        |  |  |  |
|---------|------------------------------------------------------------|-------------------------------------------------------------|----------------------------------------------------------------------------------------------------|------------------------|--|--|--|
| Channel | Туре                                                       | Channel<br>ID                                               | Data Type                                                                                                | Value of this channel. |  |  |  |
| ff      | 0e<br>means<br>the Data<br>of<br>RS485<br>slave<br>devices | 19=>25<br>means<br>RS485<br>(Modbus<br>Master)<br>Channel 1 | 08 =><br>00001000<br>000=>0<br>means<br>Coil<br>00001=>1<br>means<br>Data length = 1                     | 01                     |  |  |  |
| Channel | Туре                                                       | Channel<br>ID                                               | Data Type                                                                                                | Value of this channel. |  |  |  |
| ff      | 0e<br>means<br>the Data<br>of<br>RS485<br>slave<br>devices | 1b=>27<br>means<br>RS485<br>(Modbus<br>Master)<br>Channel 3 | 13 => 00010011<br>011=>3<br>means<br>Holding Register<br>(INT16)<br>00010=>2<br>means<br>Data length = 2 | ecff=><br>65516        |  |  |  |

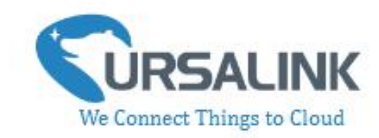

٦

| 01 00 01 |         |       |  |  |  |  |
|----------|---------|-------|--|--|--|--|
| Channel  | Туре    | Value |  |  |  |  |
| 01       | 00      | 00    |  |  |  |  |
| means    | means   | means |  |  |  |  |
| Digital  | Digital | high  |  |  |  |  |
| Input1   | Input   |       |  |  |  |  |
|          |         |       |  |  |  |  |

| 09 01 00                          |                                 |                    |  |  |  |  |
|-----------------------------------|---------------------------------|--------------------|--|--|--|--|
| Channel                           | Туре                            | Value              |  |  |  |  |
| 09<br>means<br>Digital<br>Output1 | 01<br>means<br>Digital<br>Input | 00<br>means<br>Iow |  |  |  |  |

### 2. Downlink Payload Structure

A downlink message can be sent from gateway to end node in order to perform some actions on that device.

Г

When the channel range is 1~253, the format is:

| 1 Byte    | 2 Bytes | 1 Byte1    | 1 Byte  | 2 Bytes | 1 Byte     |     |
|-----------|---------|------------|---------|---------|------------|-----|
| Channel 1 | Data 1  | 0xff       | Channel | Data2   | 0xff       |     |
|           |         | (reserved) | 2       |         | (reserved) | ••• |

When the channel range is above 255, the format is:

| 1 Byte | 1 Byte | N Bytes | 1 Byte | 1 Byte | M Bytes |
|--------|--------|---------|--------|--------|---------|
| 255    | Type 1 | Data 1  | 255    | Type 2 | Data 2  |

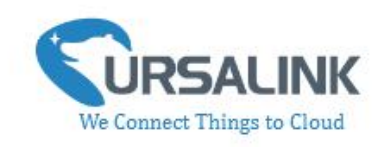

Frame N: Set the data reporting interval as 20mins (1200s), and only enable channels with index 0,1,2.

| ff 03 b0 04 ff 05 01 07 |                                             |                                      |          |                             |                                                                                                    |
|-------------------------|---------------------------------------------|--------------------------------------|----------|-----------------------------|----------------------------------------------------------------------------------------------------|
| Channel                 | Туре                                        | Value                                | Channel  | Туре                        | Value                                                                                                    |
| ff = 255                | 03<br>(set data<br>collecting<br>interval ) | b0 04 => 04 b0<br>= 1200<br>(second) | ff = 255 | 05 (set<br>Channel<br>Mask) | 01<br>(set<br>channel as<br>with index<br>within<br>0-15.<br>07=<br>00000111<br>(enable<br>channels<br>with index<br>0,1,2.) |

#### Frame N+1: Set the data collection interval as 60s

| ff 02 3c 00 |             |                |  |  |
|-------------|-------------|----------------|--|--|
| Channel     | Туре        | Value          |  |  |
|             | 02          |                |  |  |
| ff = 2EE    | ) (set data | 3c 00 => 00 3c |  |  |
| 11 - 255    | collecting  | = 60 (second)  |  |  |
|             | interval)   |                |  |  |

#### Frame N+2: Set the digital output 1 as high

| 09 01 00 ff |          |          |  |  |
|-------------|----------|----------|--|--|
| Channel     | Туре     | 00 ff    |  |  |
| 09 means    | 01 moons |          |  |  |
| Digital     | UI means | reserved |  |  |
| Output 1    | IIIgII   |          |  |  |

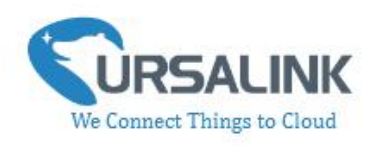

#### Frame N+3: Set the digital output 2 as low

| 0a 00 00 ff |          |          |  |  |
|-------------|----------|----------|--|--|
| Channel     | Туре     | 00 ff    |  |  |
| 0a means    | 00 moons |          |  |  |
| Digital     | 00 means | reserved |  |  |
| Output 2    | IOW      |          |  |  |

| ff 11 3d 1c de 5d |            |                |  |
|-------------------|------------|----------------|--|
| Channel           | Туре       | timestamp      |  |
|                   | 11=> 17    | 3d 1c de 5d => |  |
|                   | means      | 5d de 1c 3d => |  |
| ff = 255          | setting    | 1574837309 =>  |  |
|                   | the device | 2019/11/27     |  |
|                   | time       | 14:48:29       |  |

#### 3. Data Types

#### **3.1 IPSO Standard Definition**

Data Types conform to the IPSO Alliance Smart Objects Guidelines, which identifies each data type with an "Object ID." However, as shown below, a conversion is made to fit the Object ID into a single byte.

DATA\_TYPE = IPSO\_OBJECT\_ID - 3200

| Turpo          |      | Нох | Data Sizo              | Data Resolution |
|----------------|------|-----|------------------------|-----------------|
| туре           | 1830 | пех | Data Size              | per Byte        |
| Digital Input  | 3200 | 0   | 1                      | 1               |
| Digital Output | 3201 | 1   | 1                      | 1               |
| Analog Input   | 3202 | 2   | 8<br>(ccy+min+max+avg) | 0.01 signed     |
| Analog Output  | 3203 | 3   | 2                      | 0.01 signed     |

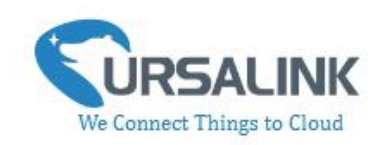

### **3.2 Ursalink Custom Format**

| Туре                               | Type<br>ID                                                          | Data<br>Size | Description/Example                                                                                                    |  |
|------------------------------------|---------------------------------------------------------------------|--------------|----------------------------------------------------------------------------------------------------|--|
| Ursalink Custom<br>Format Version  | 1                                                                   | 1            | 0x01                                                                                                    |  |
| Data Collection<br>Interval        | 2                                                                   | 2            | Unit: 1s                                                                                                    |  |
| Data Reporting<br>Interval         | 3                                                                   | 2            | Unit: 1s                                                                                                    |  |
| LoRa Channel<br>Mask               | 5                                                                   | 3            | ID (1Byte) + Value (2Byte)<br>ID: 1~6                                                                                                    |  |
| Debug Level                        | 7                                                                   | 1            | Bit 0: info Bit 1: debug<br>Bit 2: warn Bit 3: err                                                                                                    |  |
| Product SN                         | 8                                                                   | 6            | 641090824375 => 0x641090824375                                                                                                    |  |
| Hardware<br>Version                | 9                                                                   | 2            | 0110 => 0x01 0x10                                                                                                    |  |
| Software<br>Version                | 10                                                                  | 2            | 0110 => 0x01 0x10                                                                                                    |  |
| Device Power On<br>Notification    | ice Power On<br>Iotification 11 1 1 0 0 0 0 0 0 0 0 0 0 0 0 0 0 0 0 |              | Oxff reserved.<br>Contents reported after rebooting<br>each time: Ursalink Custom Format<br>Version+SN+Hardware Version                                                                                                    |  |
| The Data of RS485<br>Slave Devices | 14                                                                  | mutable      | Channel ID of RS485 (1 bit) + Data<br>Type (8 bits) + Value (N Bytes)<br>Data Type (0~2 bits):<br>00: Coil<br>01: Discrete<br>02: Input Register (INT16)<br>Input Register (INT 32 with upper 16<br>bits)<br>Input Register (INT 32 with lower 16<br>bits)<br>03: Holding Register (INT 32 with upper<br>16 bits)<br>Holding Register (INT 32 with lower 16<br>bits)<br>04: Holding Register (INT32) |  |

Ursalink Control Protocol for UC11xx V1.4

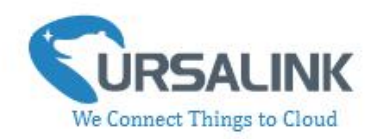

|                 |    |   | 05: Holding Register (Float)      |
|-----------------|----|---|-----------------------------------|
|                 |    |   | 06: Input Register (INT32)        |
|                 |    |   | 07: Input Register (Float)        |
|                 |    |   |                                   |
|                 |    |   |                                   |
|                 |    |   | (3~7 Bits):                       |
|                 |    |   | Data Length                       |
|                 | 17 | л | 3d 1c de 5d => 5d de 1c 3d =>     |
| Set Device Time | 1/ | 4 | 1574837309 => 2019/11/27 14:48:29 |

| Channel ID of<br>RS485 | Description                    |  |  |  |
|------------------------|--------------------------------|--|--|--|
| 25                     | RS485(Modbus Master) Channel 1 |  |  |  |
| 26                     | RS485(Modbus Master) Channel 2 |  |  |  |
| 27                     | RS485(Modbus Master) Channel 3 |  |  |  |
|                        |                                |  |  |  |
| 32                     | RS485(Modbus Master) Channel 8 |  |  |  |
| LoRaWAN Parameter      |                                |  |  |  |

### 3.3 LoRaWAN Parameter

| Device EUI | 24E1+SN                          |
|------------|----------------------------------|
| APP EUI    | 24E124C0002A0002                 |
| App Port   | 0x85                             |
| NetID      | 0x010203                         |
| DevAddr    | The last 8 digits of SN.         |
| АррКеу     | 5572404c696e6b4c6f52613230313823 |
| NwkSKey    | 5572404c696e6b4c6f52613230313823 |
| АррЅКеу    | 5572404c696e6b4c6f52613230313823 |